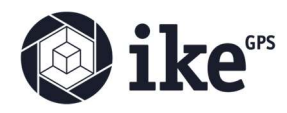

Upon initial installation, the PoleForeman software is unregistered. While unregistered, the app will run for a limited time only, typically 60 days. To register the app, follow the steps below. The registration codes are unique to each machine and therefore require each user to submit the registration request from their computer. We are unable to provide registration codes prior to the app's installation on a machine.

## To Register:

- Start PoleForeman
- On the initial PoleForeman startup screen, click the Registration tab.
- Enter Name and Company
- Click "Registration Code Request". This action will generate an email<sup>1</sup> addressed to <u>poleforeman-support@ikegps.com</u> that contains the application code needed to create the registration code
- Once we receive the registration code request email, we'll reply to the email request with the registration code.

|                                  | an<br>1.28 |
|----------------------------------|------------|
| PoleForeman Registration         |            |
| Name:                            |            |
| Company:                         |            |
| Application Code: Registration C | Code:      |
|                                  | Desider    |
| Registration Code Request        | Hegister   |

<sup>1.</sup> If you do not have email on the machine you have installed PoleForeman on or, the registration email does not otherwise get created in your default email program, you can screenshot (or snip) the software registration screen and email that screenshot to <u>poleforeman-support@ikegps.com</u>.

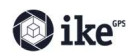